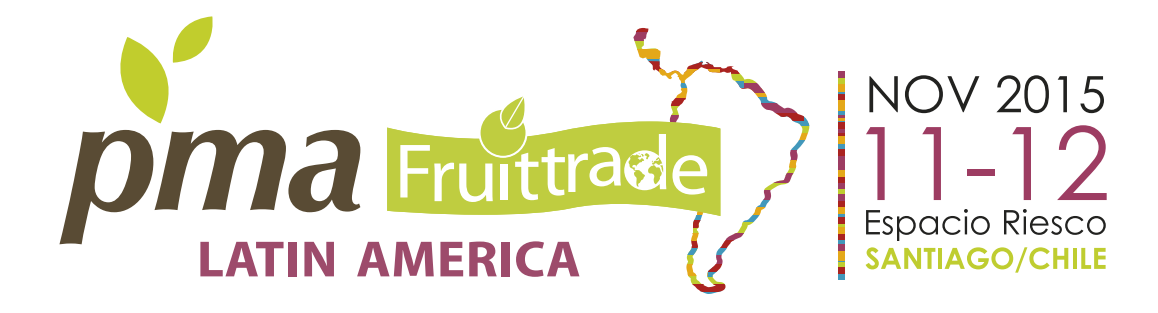

## GUIDE TO MAKING YOUR BUSINESS ROUND TABLE A UNIQUE A SATISFACTORY EXPERIENCE

# BUSINESS ROUND TABLE VISITORS PROFILE

# GROWERS SECTOR

Owners or managers of their farms, companies marketing fresh produce locally and internationally

#### **BUYERS SECTOR**

RETAILERS/BROKERS/SUPERMARKETS

Importers, wholesalers, retailers, supermarket chains, brokers or others from key markets from Europe, Asia, and North and South America and the domestic market

## SERVICE PROVIDERS SECTOR

PACKAGING / NURSERY / TECHNOLOGY / OTHERS

The of service provider chain of Fruits and Vegetablesis extensive and as a meeting center, we opened the doors to them to interact directly with the produce industry

From that moment you can request meetings through the system (you can also receive meeting requests) which could be accepted or rejected.

#### We would like to remind you that this year we will have two business round tables:

The traditional between Growers/Exporters/Nurseries & Buyers/Supermarkets/Importers
A second special one for Service Providers where those mentioned above will be able to hold meetings with exhibitors of services that have a stand in the Exhibit area. This round table has a special time on November 12th at 3pm. Therefore, it is important to really know which round table you would like to participate in to search for your clients or providers.

NOTE: you can participate in both round tables without additional cost.

## **1. ORGANIZE YOUR MEETINGS ACCORDING TO THE AVAILABLE SLOTS**

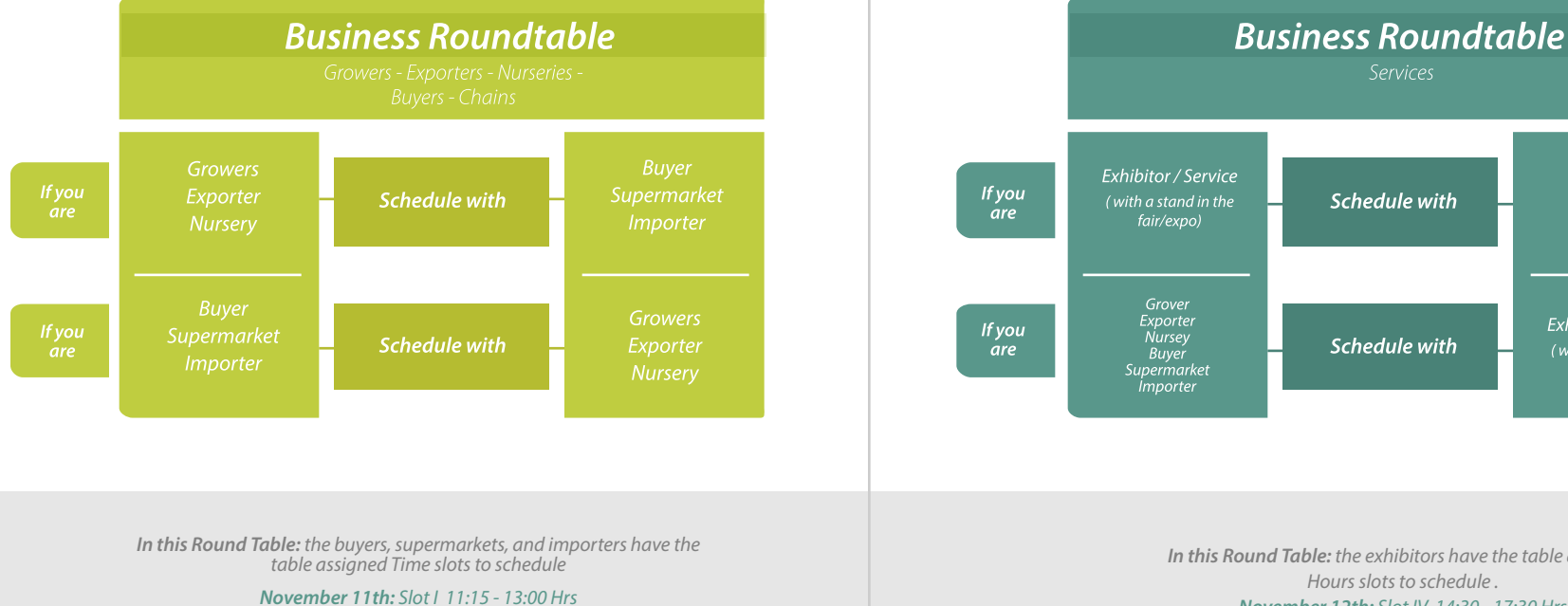

November 11th: Slot II 14:30 - 17:30 Hrs November 12th: Slot III 09:30 - 13:00 Hrs In this Round Table: the exhibitors have the table assigned Hours slots to schedule. November 12th: Slot IV 14:30 - 17:30 Hrs

Schedule with

Schedule with

Grover Exporter Nursey Buyer Supermarket Importer

## 2. FIND, READ, REQUEST

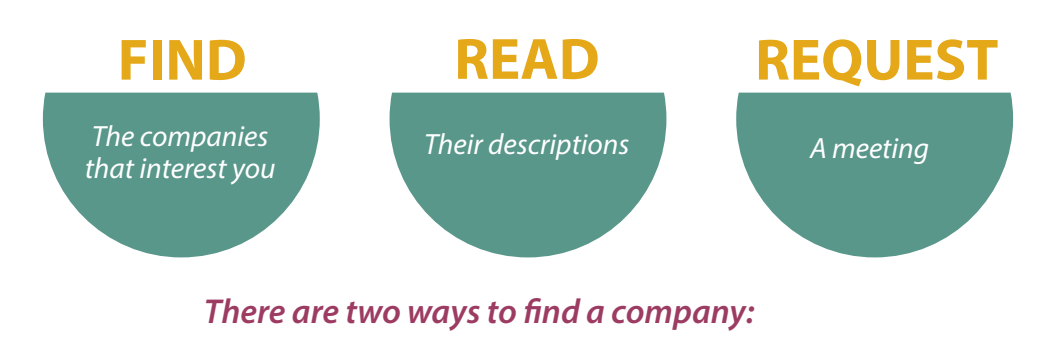

Double click on AVAILABLE TIME (A) or press the red button SEE PARTICIPANTS (B) Either way a search box will appear

Enter your ID and email address that you used at registration.

• **STEP 1:** Here you will have the option to filter as instructed in STEP 1 by time or company name

1st Select company 2nd Select which one you want to meet 3rd You will see the name of the person in charge of participating in the meeting. If you want to meet press next.

- STEP 2: Choose date and time: Choose the day that you want to meet Choose the time
- STEP 3: Omit this step and press next
- STEP 4: Last step: In your signature type your name and in the messege section try to convince your counterpart to accept your request. Press Finish. If in STEP 1 you choose to filter by country, you will have to choose one of them and see the list of people in charge of the companies. After selecting one, press next and continue to STEP 2 mentioned previously. If in STEP 1 you choose to filter by product, choose one of them. If yours does not show it might be due to two reasons: no interest, or the company did not mention it at the time of registration. If so, searchby company and try to have a meeting with them. Once you select the product you must choose which company you want to meet. Press next and follow steps 2 through 4 as indicated above.

#### **ROUTE B** SEE PARTICIPANTS

• STEP 1: Here you will have the option to filter as instructed in STEP 1 by time or company name

1st Select company 2nd Select which one you want to meet 3rd You will see the name of the person in charge of participating in the meeting. If you want to meet press next.

- STEP 2: Choose date and time: Choose the day that you want to meet Choose the time
- STEP 3: Omit this step and press next
- STEP 4: Last step: In your signature type your name and in the messege section try to convince your counterpart to accept your request. Press Finish. If in STEP 1you choose to filter by country, you will have to choose one of them and see the list of people in charge of the companies. After selecting one, press next and continue to STEP 2 mentioned previously. If in STEP 1 you choose to filter by product, choose one of them. If yours does not show it might be due to two reasons: no interest, or the company did not mention it at the time of registration. If so, searchby company and try to have a meeting with them. Once you select the product you must choose which company you want to meet. Press next and follow steps 2 through 4 as indicated above.

## IMPORTANT: It does not matter if you choose A or B to request the meeting.

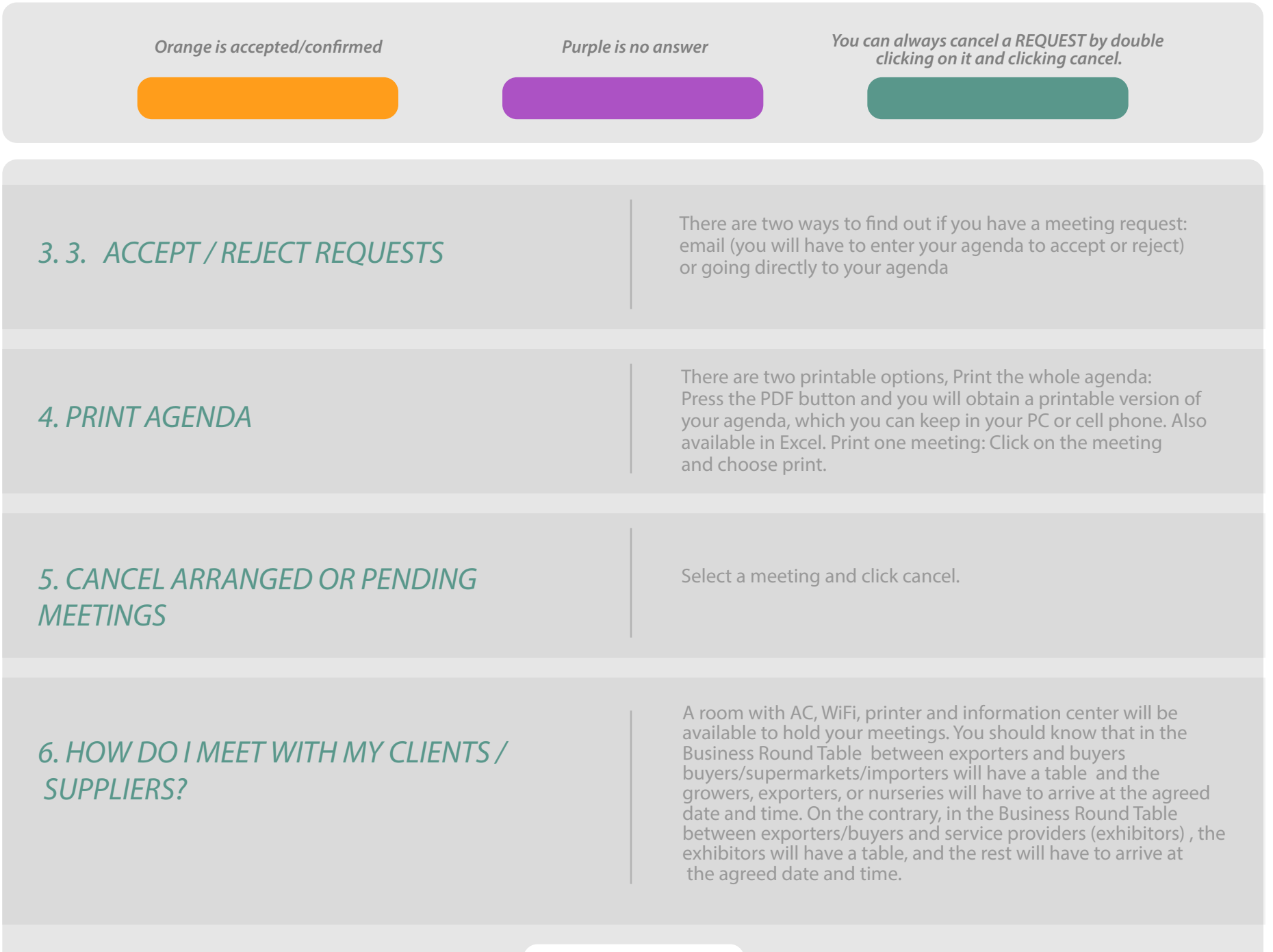

## SUPPORT

If you have any questions or need help, contact us: *Francisco Jerez / Paulina Valenzuela* Skype: rdn\_pmafruittrade Tel.: +56 2 2 585 45 10